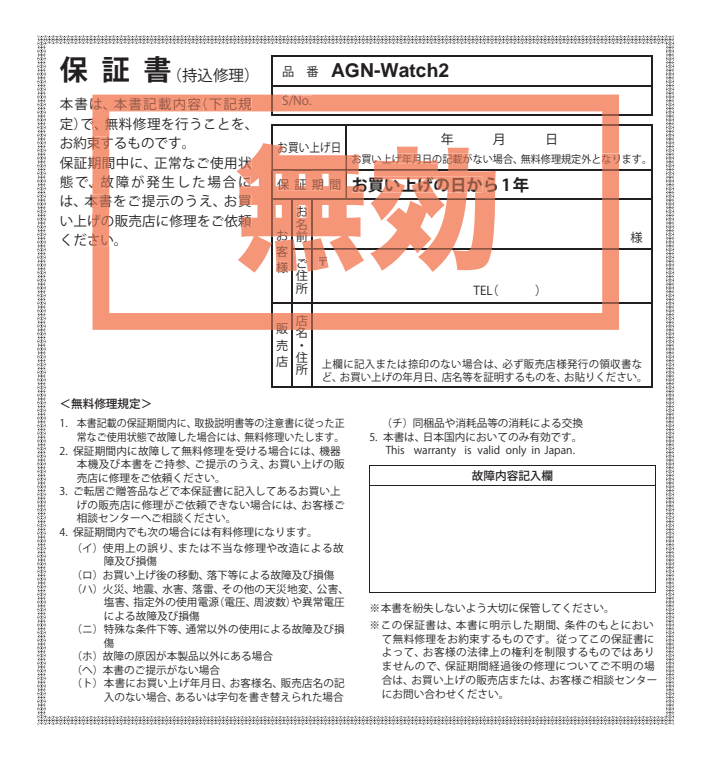

6SS1831-A

株式会社ユピテル

〒108-0023 東京都港区芝浦4-12-33

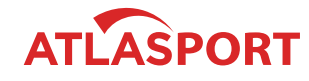

GOLFNAVI

# AGN-Watch2

# 取扱説明書

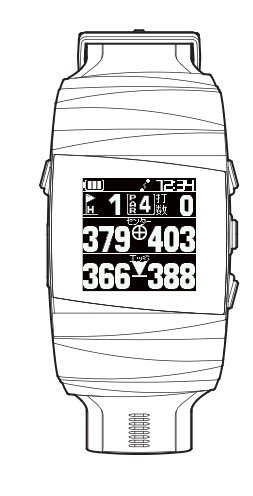

このたびは、ユピテルの GOLF NAVI をお買い上げいただきまして、誠 にありがとうございます。

本機は、豊富な情報とコースデータでお客様のプレーをナビゲートし、 ゴルフライフをサポートします。

国内ゴルフ場の約99%以上のコースデータを収録しており、高精度 GPSを利用しグリーンまでの距離を表示できます。 その他

# はじめに

| 安全上のご注意・        |                               | ••••  | 4    |
|-----------------|-------------------------------|-------|------|
| 使用上のご注意 ・       |                               | ••••  | 8    |
| 本書をお読みいた        | だくにあたって                       | ••••  | 10   |
| 同梱品の確認 …        |                               | ••••  | 11   |
| 同梱品 · · · · · · |                               | • • • | • 11 |
| 同梱品の追加購入        | くについて・・・・・・・・・・・・・・・・・・・・・・・・ |       | • 11 |

# 基本操作

| 充電について                                         |
|------------------------------------------------|
| リチウムイオン電池を充電する ・・・・・・・・・・・・12                  |
| 電池残量表示について・・・・・・・・・・・・・・・・・・・・・・・・・・・・・・・・・・・・ |
| 電源の ON/OFF について                                |
| 電源を ON にする ・・・・・15                             |
| 電源を OFF にする・・・・・15                             |
| 時計表示について                                       |
| 上部表示の種類・・・・・16                                 |

# 使いかた

| Bluetooth 接続について 17                        |
|--------------------------------------------|
| アプリのインストール ・・・・・・・・・・・・・・・・17              |
| 本機とスマートフォンをペアリング (Bluetooth 接続) する 17      |
| ペアリング (Bluetooth 接続 ) を解除する ・・・・・・・・19     |
| 専用アプリの使いかた                                 |
| メニュー画面 ・・・・・20                             |
| 通知メニュー画面 ・・・・・・・・・・・・・・・・・・・・・・20          |
| 設定メニュー画面 ・・・・・24                           |
| 時計設定 · · · · · · · · · · · · · · · · · · · |
| ゴルフナビ設定 ・・・・・27                            |
| メインメニュー画面について                              |
| 時計表示とメインメニュー画面の切り替え ・・・・・・28               |
| メインメニュー画面 ・・・・・・・・・・・・・・・・・28              |
| アイコン表示 ・・・・・29                             |

| ゴルフ場を探す                                                 |
|---------------------------------------------------------|
| 付近のコースから自動で選択する ・・・・・・・・・・・3(                           |
| エリアを指定してコースを選択する・・・・・・・・・・32                            |
| プレーの開始                                                  |
| コースでの使いかたの流れ ・・・・・・・・・・・35                              |
| ゴルフナビゲーション画面 ・・・・・・・・・・・・3                              |
| 地点登録と飛距離確認・・・・・・・・・・・・・・・・・39                           |
| ハザードの確認・・・・・・・・・・・・・・・・・・・・・・・・4                        |
| ホールの移動                                                  |
| ホールの自動変更 ・・・・・・・・・・・・・・・・・・・・・・・・                       |
| ホールの手動変更 ・・・・・4                                         |
| ホールアウトしたら                                               |
| データの管理・・・・・・・・・・・・・・・・・・・・・・・・・・・・・・・・・・・44             |
| 地点データの削除・・・・・・・・・・・・・・・・・・・・・・・・・44                     |
| GPS ステータス画面                                             |
| 本機の設定を変更する                                              |
| おにメニューを表示する                                             |
| 本機でアラームを設定する ・・・・・・・・・・・・・・・・・                          |
| 本機で通知を設定する・・・・・・・・・・・・・・・・・・・・・・・                       |
| 設定を初期化する                                                |
| システム情報を表示する ・・・・・・・・・・・・・・・・・・・・                        |
| ゴルフ提データの再新について                                          |
| コルノ場/ アの更利について 5<br>設定メニュー一覧 ······5                    |
|                                                         |
| リモートシャッターを使う 34                                         |
| ッモードノヤッダーを起動/ 於丁9 る・・・・・・・・・・・・・・・・・・・・・・・・・・・・・・・・・・・・ |

# その他

| 故障かな?と思ったら   | 56 |
|--------------|----|
| 仕様           | 58 |
| アフターサービスについて | 59 |
| 保証書          | 紙  |

はじめに

ご使用の前に、この「安全上のご注意」をよくお読みのうえ、正しくお使いく ださい。ここに記載された注意事項は、製品を正しくお使いいただき、使用す るかたへの危害や損害を未然に防止するためのものです。安全に関する重大 な内容ですので、必ず守ってください。また、注意事項は危害や損害の大きさ を明確にするために、誤った取り扱いをすると生じることが想定される内容 を次の表示で区分し、説明しています。

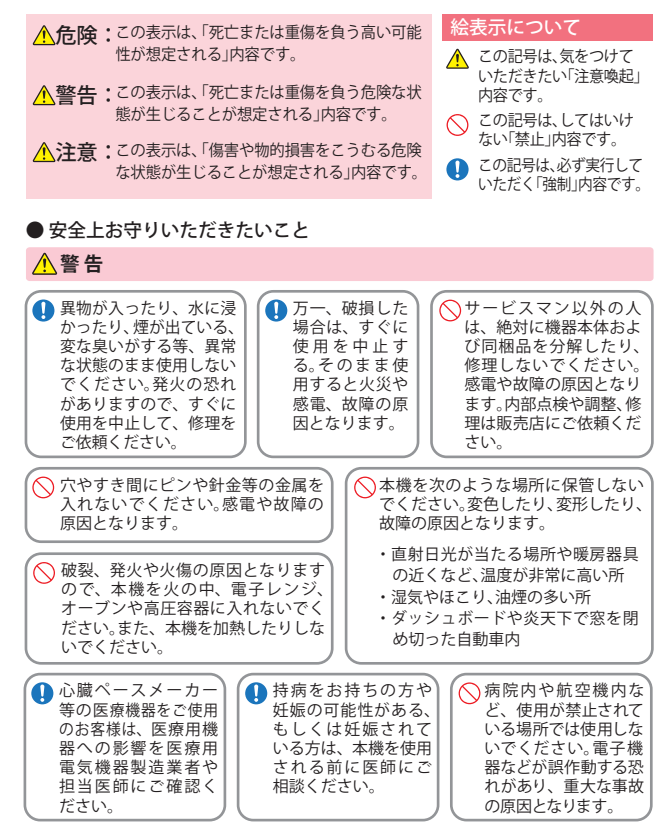

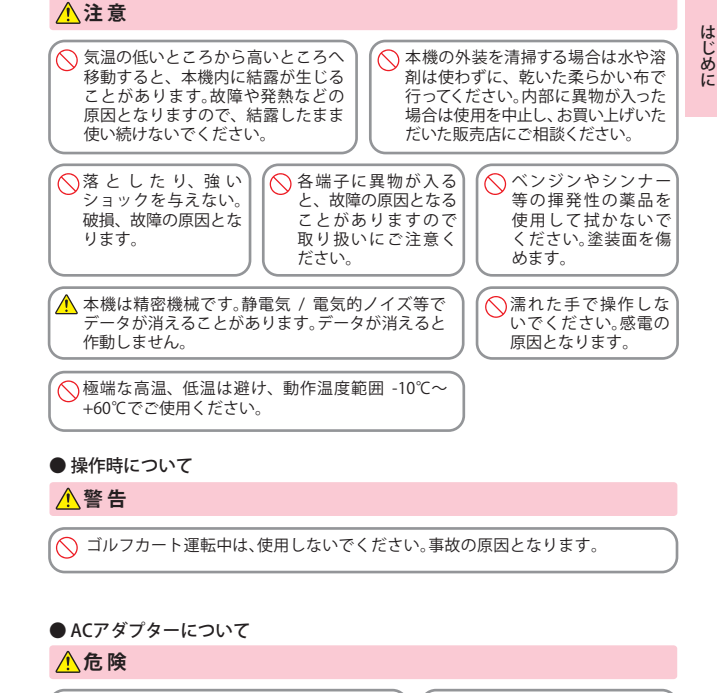

充電する際は、本機専用のACアダプターを ご使用ください。指定以外のACアダプター を使用すると、発熱、発煙、破裂、発火す る原因になります。  濡れた手でミニプラグの抜き 差しをしないでください。
 感電する原因になります。

## ⚠ 警告

充電台のコードが傷ついたり、本体が異常に発熱した場合は、直ちに使用を中止してください。そのまま使用すると、火災や感電の原因となります。

# 安全上のご注意

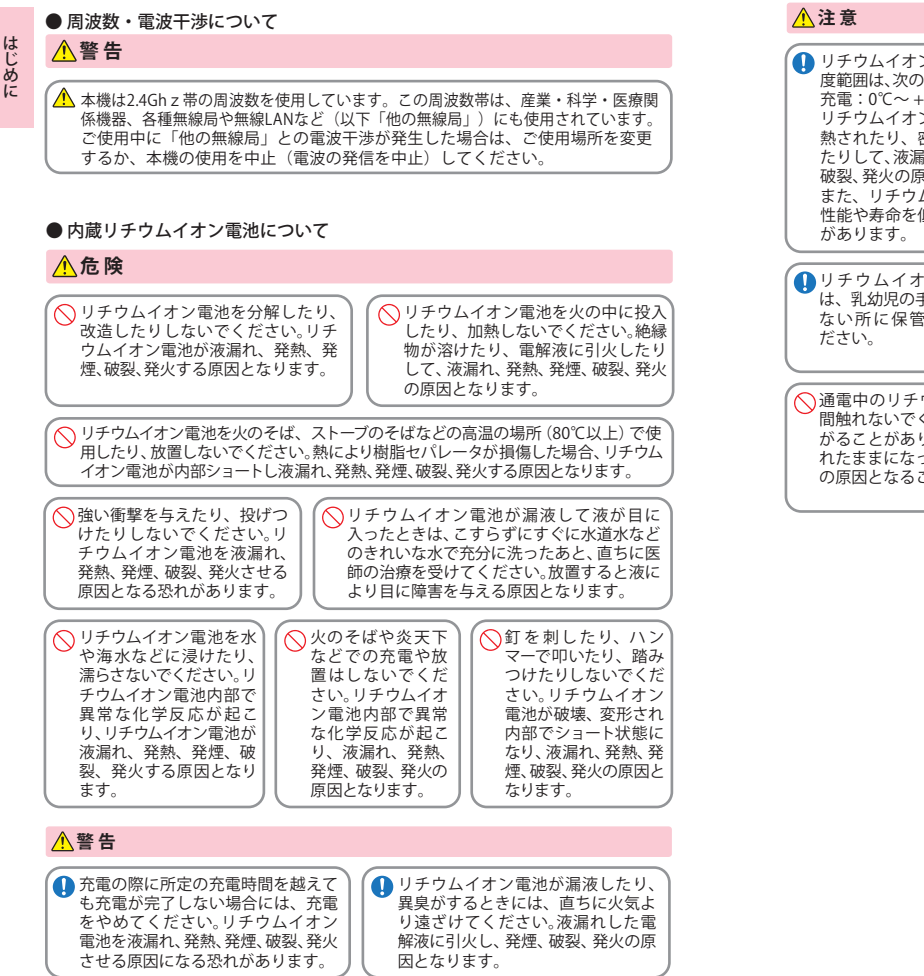

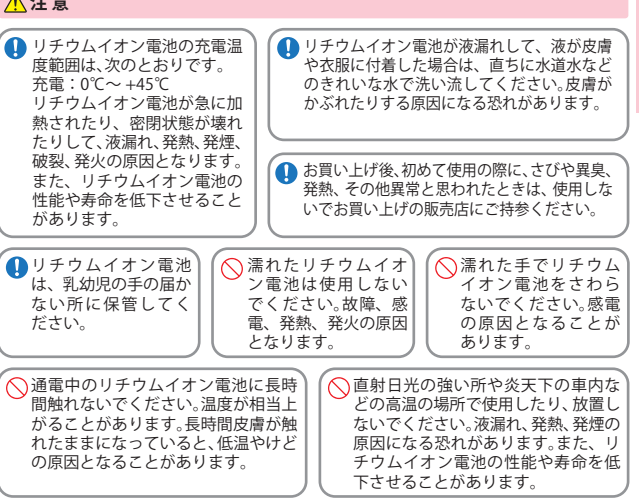

はじめに

# 使用上のご注意

- はじめ
- ●使用前には、必ず充電を行ってください。 バッテリー残量が少ないと、プレー 途中で電源が OFF になり、使用できなくなることがあります。
- ●ゴルフ場競技で使用する場合は、必ず競技の委員会等にご確認ください。
- 自然災害や火災、その他の事故、お客様の故意または過失、製品の改造 等によって生じた損害に関して、当社は一切の責任を負いません。
- ・説明書に記載の使用方法およびその他の遵守すべき事項が守られない ことで生じた損害に関し、当社は一切の責任を負いません。
- 本機の仕様および外観、アイコン、表示名、表示の内容は、実際と異なっ たり、改良のため予告なしに変更する場合があります。

#### ■ 表示部

#### 表示部を金属などで擦ったり引っ掻い たりしないでください。表示部の故障や 破損でケガの原因となります。 ・サングラスを使用時、偏光特性により、 表示が見えなくなってしまうことがあり ます。あらかじめご了承ください。 ・周囲の温度が極端に高温になると表示 部が黒くなる場合があります。これは液 晶ディスプレイの特性であり故障ではあ りません。周囲の温度が動作温度範囲内 になると、元の状態に戻ります。 液晶パネルは非常に精密度の高い技術

で作られており、99.99%以上の有効画 素がありますが、0.01%の画素欠けや常 時点灯する画素があります。あらかじめ ご了承ください。

#### ■ GPS 測位機能に関する注意

- ・本機を初めてご使用になる場合は、GPS 測位が完了するまで 20分以上時間が かかる場合があります。
- GPS アンテナ部を手で覆ったり、 遮へい 物で覆ったりすると、電波が受信しにくく なったり、受信できない場合があります。
- ・屋内(自宅やクラブハウス内)などGPS の受信状況が悪い場所では、測位でき ない場合があります。

#### ■ 画面表示に関する注意

- ・コースデータのグリーンセンターやグ リーンエッジのポイントは、当社が独 自に定めたものです。ゴルフ場が定め ているエッジ等の場所とは異なる場合 があります。
- ・ゴルフ場の改修や名称変更により、実 際のコースデータと異なる場合があり ます。
- ・時刻は、GPS 測位により自動的に設定さ れ、時刻合わせの操作は不要です。 (測位状況により、時刻が合わないこと があります。)
- ・時刻の表示は、24時間表示です。12時 間表示に変更することはできません。 ・飛距離などの表示は、GPS の電波を使
- 用しており、補正機能はございません。 GPS 測位状況によって、実際の距離と異 なる場合がありますので、目安としてお 考えください。
- ・本機の表示距離は、ゴルフコースの高低。 差などの起伏は含まれておらず、登録地 点からの距離のみを表示します。 ・距離表示の単位は「ヤード」です。「メー トル」などに変更できません。

#### ■ 内蔵リチウムイオン雷池に関する注意

 リチウムイオン電池には寿命があります。 ・充電しても使用時間が短くなった場合は、販売店に内蔵バッテリー(充電式リチウムイ オン雷池)の交換をご依頼ください。 ・安全のため、高温時や低温時は充電ができません。 充電可能な温度範囲は、0~+45℃になります。 不要になったリチウムイオン電池は金属部にセロハンテープなどの絶縁テープを貼っ て、お住まいの自治体の規則に従って正しくリサイクルしていただくか、最寄りのリサイク ル協力店へお持ちください。 リサイクル協力店につきましては、 LiHon 一般社団法人 JBRC のホームページ (http://www.ibrc.net/hp/contents/ibrc/index.html) リチウムイオン雷油はリサイクルへ をご参昭ください。

#### ■ 取り扱いに関する注意

・ご使用にならない場合は、電源を OFF にしてください。リチウムイオン電池が過放電状態 になり、雷池寿命を縮めることになります。

 ・本機を落下させる等、強い衝撃を与えないでください。破損や故障などの原因になります。 ・本機が汚れたときは、柔らかい布で拭いてください。ポリエステルなど静電気が起きやす いもの、またベンジンやシンナー、化学ぞうきん、洗剤は使用しないでください。

#### ご注意 雷波法について

本機は電波法の工事設計認証を受けた無線設備を内蔵した商品です。 安心してご使用になれますが、下記事項にご注意ください。

■本体裏面の技術基準適合証明ラベル をはがさないでください。はがして 使用すると、電波法により罰せられ ることがあります。

■海外では使用しないでください。

■分解したり改造することは、電波法 で禁止されています。 改造して使用した場合は、電波法よ り罰せられることがあります。

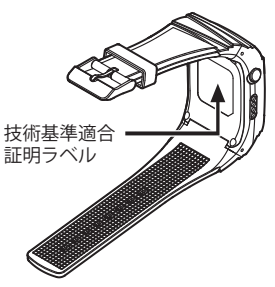

# 本書をお読みいただくにあたって

| はじめに | P.4   | 「安全上のご注意」や「同梱品の確認」<br>など、まずお読みいただきたい内容<br>が記載されています。<br>充電方法や電源の ON/OFF など、本<br>機をお使いになるうえでの基本事項 | 治実際にで     |
|------|-------|--------------------------------------------------------------------------------------------------|-----------|
| 基本操作 | P. 12 |                                                                                                  | 2 容を構成    |
|      |       | を説明しています。                                                                                        | した<br>ていま |
| 使いかた | P. 17 | の使いかたを説明しています。                                                                                   | 9,12      |

**その他** P.56

「故障かな?と思ったら」が記載されています。 例外的な手順はこちらをお読みください。

- ※説明のために差し支えない部分において、該当以外の機種のイラストを 使用している場合があります。
- ※本書で使用している画像は、実際の画面とは見えかたが異なる場合があ ります。

同梱品の確認

## 同梱品

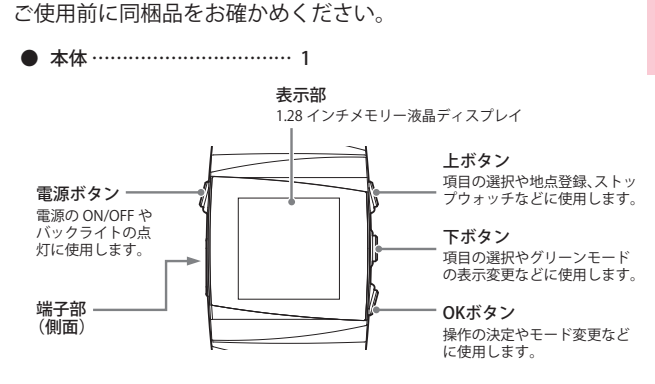

充電台 (USB ケーブル付) (約1m) …… 1

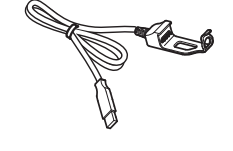

### 同梱品の追加購入について

- ・同梱品を追加購入される際は、機種名とともに「XX(機種名)用○○(必要な部品)」で、製品購入店やお近くの弊社取扱店にご注文ください。
- ・当社ホームページでご購入頂けるものもございます。
   詳しくは、下記ホームページをご確認ください。

Yupıteru スペアパーツ ダイレクト https://spareparts.yupiteru.co.jp/

はじめに

# 充電について

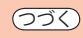

## リチウムイオン電池を充電する

同梱品の AC アダプターやパソコンを使用して充電することがで きます。

(充電可能範囲:0℃~+45℃過充電防止回路付)

- 基本操作 ※ 充電中は、本機での操作はできません。
  - ※スマートフォンと Bluetooth で接続している場合(●P.17「Bluetooth 接続について」)、充電中でもスマートフォンにて設定変更等の操作が可能 です。(●P.20「専用アプリの使いかた」)

AC アダプターまたはパソコンに USB ケーブルを接続する

■ AC アダプターの場合 ■パソコンの場合 010 00 0 本体と充電台の端子部を合わせ、充電台のボタン固定穴に本

体の下ボタンを固定する

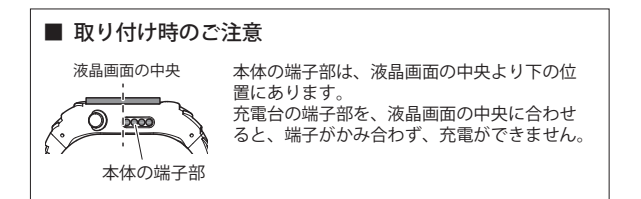

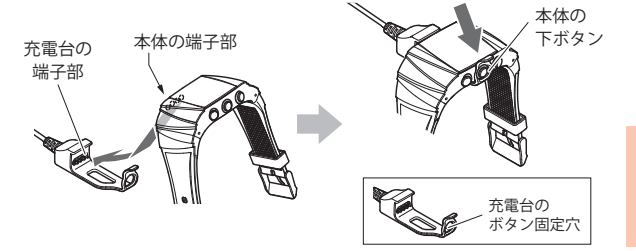

※ 接続しても電池充電中の表示がされない場合は、充電台に正しい向きでセット されているか確認してください。誤った向きで充電台にセットした場合充電さ れません。

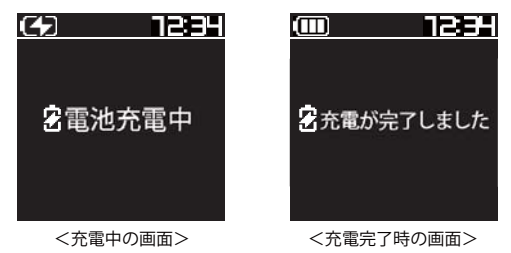

充電が完了したら、USB ケーブルを抜く

約3時間で満充電になります。

- ※ 本機の充電可能温度範囲は、0℃~+45℃です。安全のため、高温時や低温時 は充電ができません。
- ※パソコンに接続する場合は、パソコン本体のUSB 端子をご使用ください。 USB ハブを通しての接続は、容量不足で動作や充電が上手くできない場合が あります。
- ※ パソコンに接続して充電する場合は、充電完了時間が3時間を超える場合が あります。
- ※ 安全のため、AC アダプターでの充電後はコンセントから AC アダプターを抜 いてください。

## 電池残量表示について

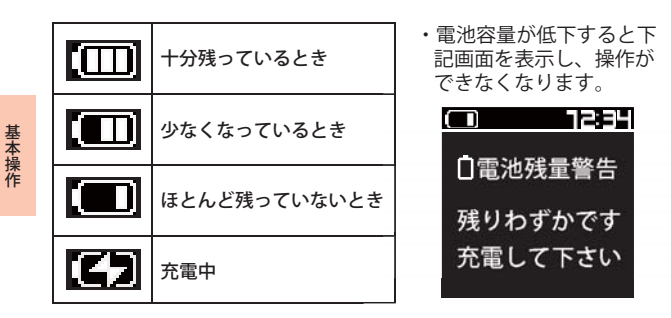

・電池の残量が完全になくなると、自動的に電源をOFFにします。

| <ul> <li>●使用可能時間の目安</li> </ul>               |  |  |  |
|----------------------------------------------|--|--|--|
| ■ゴルフナビモードで使用時<br>満充電(約3時間の充電)で約11時間(初期設定の場合) |  |  |  |
| ■時計モードで使用時<br>満充電(約3時間の充電)で約140日(初期設定の場合)    |  |  |  |
| ※設定や使用状況によっては、使用可能時間が短くなる場合があ<br>ります。        |  |  |  |

※ 充電しても使用時間が短くなった場合は、販売店に内蔵リチウムイオン電池の 交換をご依頼ください。

## 電源を ON にする

## 電源ボタンを約2秒以上押す

電源が ON になり、時計を表示します。

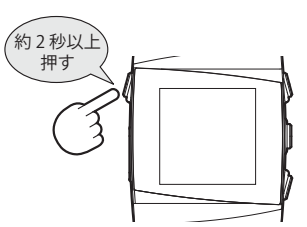

## 電源を OFF にする

## 電源ボタンを約2秒以上押す

電源が OFF になります。

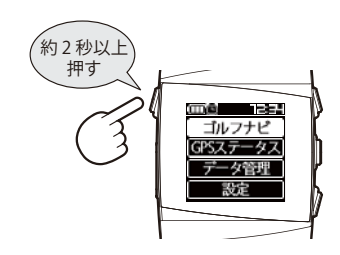

ゴルフナビを使用していない時に、時計として使用できます。 時計表示の時に OK ボタンを短く押すと、上部の表示を切り替える ことができます。

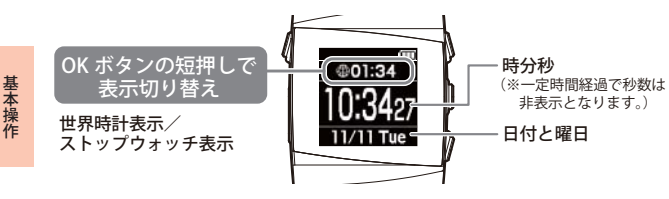

※ 時間表示は 24 時間表示です。変更はできません。

- ※ 秒数の表示は一定時間が過ぎると非表示となります。上ボタン・下ボタン・OK ボタ ンのいずれかを押すと、秒数が表示されます。
- ※長時間、時計表示のまま動作させると、時刻がずれることがあります。その時は、 メインメニュー画面にし、GPSを受信すると自動的に補正します。(●P.28「メインメ ニュー画面について」)

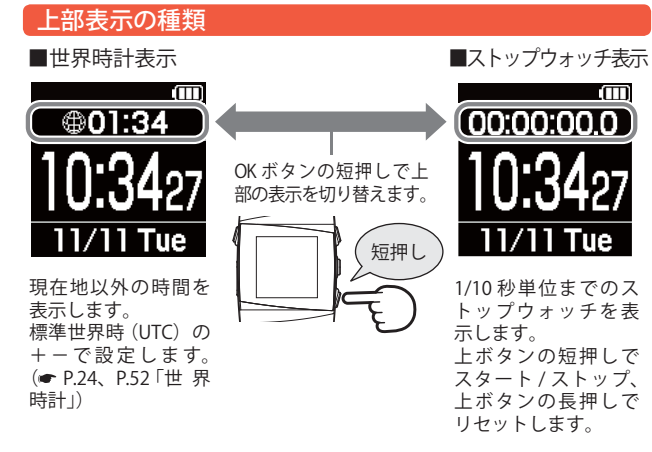

Bluetooth 接続について

(フづく)

専用アプリ「AGN-Watch」を使用すると、スマートフォンと本機を Bluetooth 接続することができます。スマートフォンを使うことで、 設定変更 (●P.24) やリモートシャッター (●P.54) などを行うことが できます。

以下の性能を満たしたスマートフォンやタブレット等でインストール ができます。

iOS 8.1 以上 Android 4.4 以上(Google Play 対応)

### アプリのインストール

AGN-Watchをスマートフォンにインストールします。 iPhone は「APP Store」、Android は「Google Play」か ら「AGN-Watch」をインストールします。 対応機種などは弊社ホームページをご覧ください。 http://www.yupiteru.co.jp/agnwatch

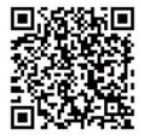

## 本機とスマートフォンをペアリング (Bluetooth 接続) する

あらかじめ、Bluetooth 接続するスマートフォンの「Bluetooth 接続」をオンにしてください。スマートフォンの設定は、スマー トフォンの取扱説明書を確認してください。

## スマートフォンのアプリ「AGN-Watch」を起動する

「右中ボタンを長押しして Bluetooth 接 続します」と表示されます。

#### (メモ

「Bluetooth 接続をオンにしてください。」と表示が出る場合は、スマートフォンの Bluetooth 設定を確認してください。

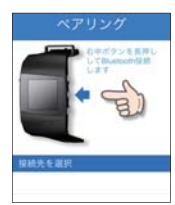

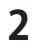

使いかた

#### 本機の電源を ON にし、「時計表示(●P.16)」になっていること を確認し、下ボタンを長押しする

本機の画面上に アイコンを点滅表示し、接続先を検索します。 スマートフォンのアプリには「接続先」に「AGN-Watch2」を表示します。

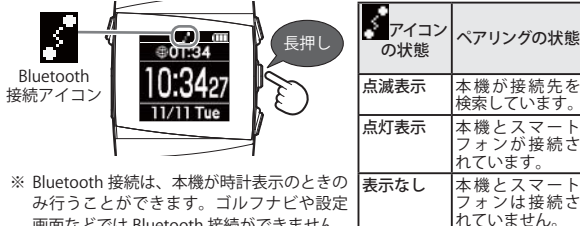

- 画面などでは Bluetooth 接続ができません。
- スマートフォンに表示されている接続先「AGN-Watch2」をタッ 3 チする

Bluetooth ペアリングの要求がある場合、「ペアリングを許可する」設 定にしてください。

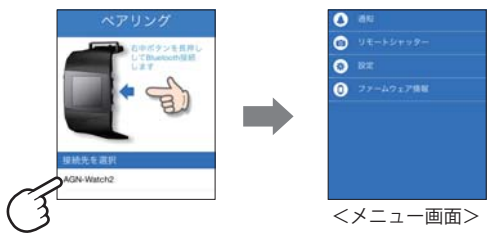

・Bluetooth 接続が完了すると、アプリの画面が切り替わり、メニュー 画面が表示されます。アプリの使い方は ●P.20「専用アプリの使い かた」を参照してください。

- ・接続先「AGN-Watch2」をタッチしても画面が切り替わらない場合、 本機の『アイコンが点滅表示しているか確認してください。
- ・接続先の検索(層アイコンの点滅表示)は、約2分間経過すると終 了します。接続先の検索が終了した場合、手順2から操作を行って ください。

## ペアリング (Bluetooth 接続) を解除する

本機が「時計表示(●P.16)」になっていることを確認し、本機の 下ボタンを長押しする

本機の画面上から アイコンが消え、接続が解除されます。

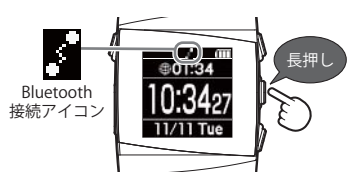

※ Bluetooth 接続の解除は、本機が時計表示のときのみ行うことができます。 ゴルフナビや設定画面などでは Bluetooth 接続の解除ができません。

XE

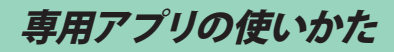

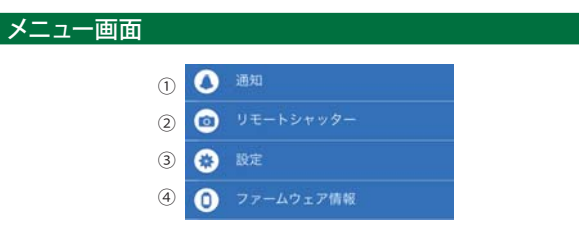

| 機能 |           | 概要                                       |
|----|-----------|------------------------------------------|
| 1  | 通知        | スマートフォンへの着信やメール受信などを本機へ通<br>知します。(●P.20) |
| 2  | リモートシャッター | 本機のボタン操作でスマートフォンのカメラ撮影を行<br>います。(●P.54)  |
| 3  | 設定        | 時計設定(●P.24)とゴルフナビ設定(●P.27)を行います。         |
| 4  | ファームウェア情報 | 現在のソフトバージョンとゴルフ場データの日付を表示します。            |

### 通知メニュー画面

スマートフォンへの電話着信やメール受信などを、本機の表示や 振動、電子音などで通知します。

通知は、本機からも設定できます。(●P.49「本機で通知を設定する」)

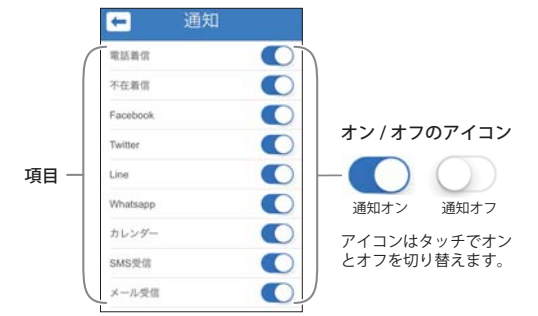

| ■通知項日一見                 |              | ★は初期値です。                                                     |                                 |
|-------------------------|--------------|--------------------------------------------------------------|---------------------------------|
| 項目                      | 通知時の<br>アイコン | 内容                                                           | 設定                              |
| 電話着信                    | S)           | スマートフォンに着信があった<br>場合、本機に通知します。                               |                                 |
| 不在着信                    | X            | スマートフォンに不在着信が<br>あった場合、本機に通知します。                             |                                 |
| Facebook <sup>**1</sup> | f            | スマートフォンのアプリ<br>「Facebook」に連動し、新着情<br>報などがあった場合、本機に通<br>知します。 |                                 |
| Twitter <sup>® 1</sup>  |              | スマートフォンのアプリ<br>「Twitter」に連動し、新着情報な<br>どがあった場合、本機に通知し<br>ます。  |                                 |
| Line <sup>® 1</sup>     | LINE         | スマートフォンのアプリ「Line」<br>に連動し、新着情報などがあっ<br>た場合、本機に通知します。         | 表示のみ★ /<br>電子音+振動 /<br>振動 / 電子音 |
| Whatsapp <sup>*1</sup>  | $\bigcirc$   | スマートフォンのアプリ<br>「Whatsapp」に連動し、新着情<br>報などがあった場合、本機に通<br>知します。 |                                 |
| カレンダー                   |              | スマートフォンのカレンダーに<br>連動し、本機に通知します。                              |                                 |
| SMS 受信                  | SM           | スマートフォンの SMS(ショー<br>トメッセージサービス)を受信<br>した場合、本機に通知します。         |                                 |
| メール受信                   | $\ge$        | スマートフォンにてメールを受<br>信した場合、本機に通知します。                            |                                 |

※1:通知機能を使用するために、本機専用アプリ「AGN-Watch」以外に、それぞれのア プリのインストールが必要です。

## アプリで通知を設定する

- 例:スマートフォンの電話着信時、本機へ「電子音+振動」で通知す るように設定する場合・・・
- 1 通知メニュー画面の[電話着 信]をタッチする

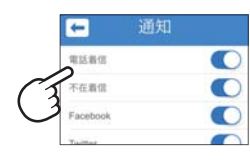

- 2 [電子音+振動]をタッチする
  - ・[キャンセル]を選択すると、 設定を中止します。

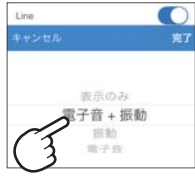

3 [完了]をタッチする

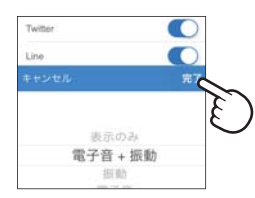

「設定完了しました」と表示され ます。

### 本機の通知画面について

着信先の登録名やカレンダーの件名、通知時のアイコン、詳細などを表示し ます。表示内容は項目によって異なります。

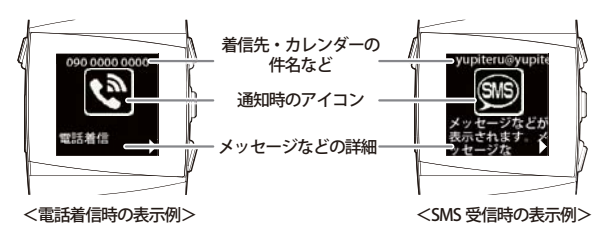

## 本機の通知を非表示にする

本機に通知があった場合、以下の方法で通知を非表示にします。

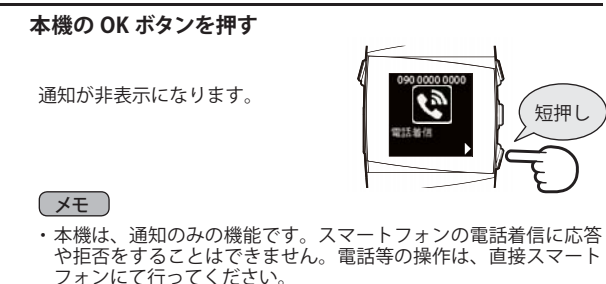

- ※ 通知は、上記操作または電源をオフにすると非表示になります。
- ※ ゴルフナビや GPS ステータス、設定を操作中に通知があった場合、通知を 非表示にすると、操作をしている画面に戻ります。
- ※ ストップウォッチ使用時に通知があった場合、ストップウォッチのカウン ト機能は停止しません。通知中もカウントが進みます。
- ※ 地点データ削除中は通知しません。地点データ削除後に通知します。

## ペアリング直後の通知について

本機とスマートフォンのペアリング直後に、通知する場合があります。 本機の通知機能として、ペアリングした時点でのスマートフォンの状態と連 動してお知らせします。

設定した項目に該当する情報がある場合、ペアリング直後に最新の1件のみ を通知します。

※ ペアリング直後の通知を非表示にする方法は、通常の通知を非表示にする方法と同 じです。(◆P.23「本機の通知を非表示にする」)

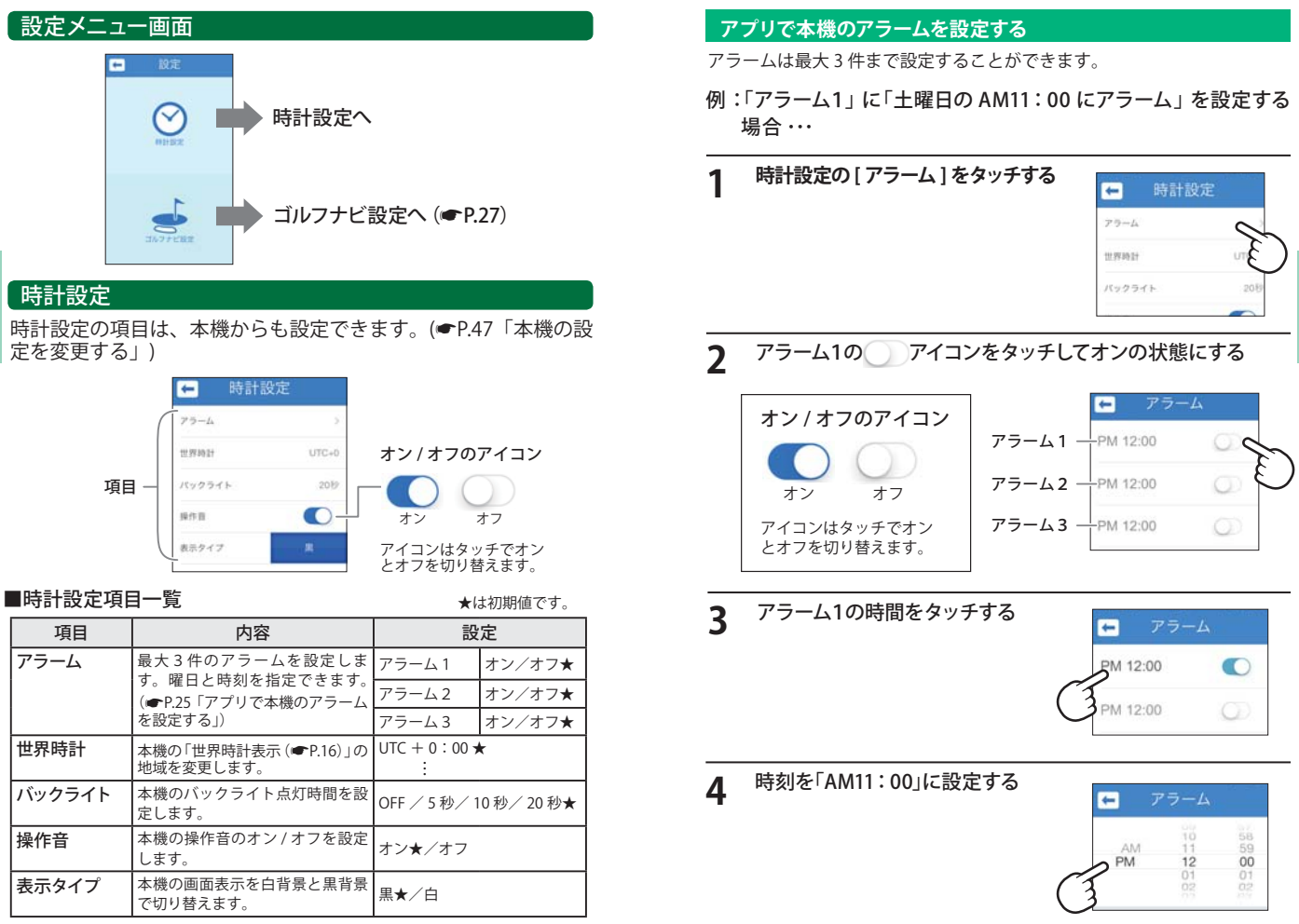

使いかた

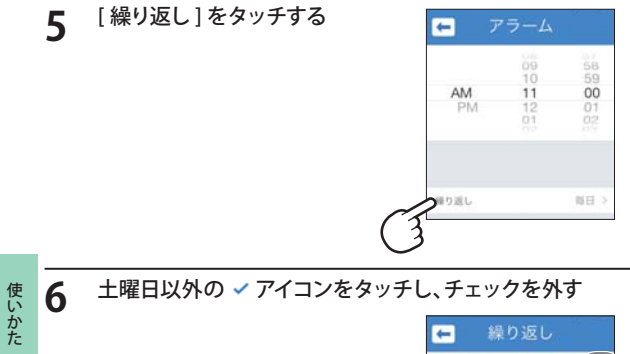

## ゴルフナビ設定

ゴルフナビ設定の項目は、本機からも設定できます。(●P.47「本機の設定を変更する」)

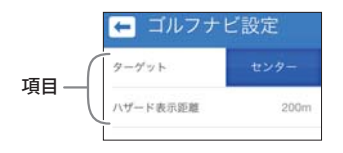

### ■ゴルフナビ項目一覧

★は初期値です。

| 項目           | 内容                                                                                             | 設定                                                                  |
|--------------|------------------------------------------------------------------------------------------------|---------------------------------------------------------------------|
| ターゲット        | グリーンモード(●P.38)の「グ<br>リーン中央までの距離表示」と<br>「グリーンエッジまでの距離表<br>示」の上下を入れ替えます。<br>選択した項目が上に表示され<br>ます。 | センター★ / エッジ                                                         |
| ハザード表示<br>距離 | ハザードモード(●P.37)では、<br>ここで設定した距離より遠い<br>場所にあり、現在地から近い<br>3つのハザードが最初に表示<br>されます。                  | 50 ヤード/100 ヤード/<br>150 ヤード/200 ヤード★/<br>250 ヤード/300 ヤード/<br>350 ヤード |

メモ
 ・ ✓ アイコンが表示されている曜日にアラームが鳴ります。

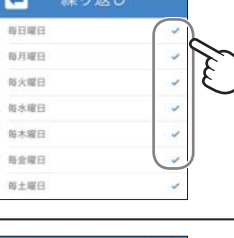

7 🗲 Eagenstation 7

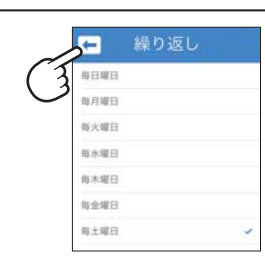

「設定完了しました」と表示されます。

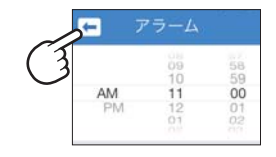

## 時計表示とメインメニュー画面の切り替え

## OK ボタンを長押しする

時計表示とメインメニュー画面を切り替えます。

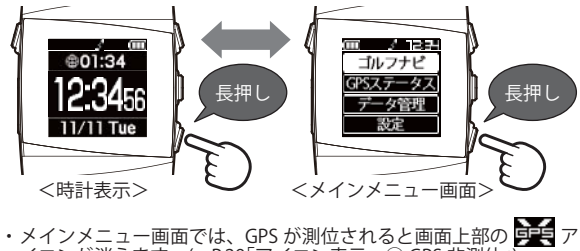

イコンが消えます。(●P.29「アイコン表示 ③ GPS 非測位」)

#### XE

使いかた

・メインメニュー画面を表示しているときに5分間操作を行わない と時計表示に切り替わります。

## メインメニュー画面

本体の上ボタン・下ボタンで選択し、OK ボタンで決定します。

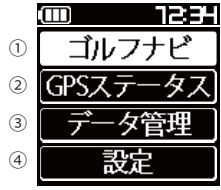

| 機能                                                                          |                                 | 概要                                                  |
|-----------------------------------------------------------------------------|---------------------------------|-----------------------------------------------------|
| <ol> <li>ゴルフナビ GPS 受信時の位置情報で各ゴルフ場のコース確認やブ<br/>グの登録、飛距離表示などができます。</li> </ol> |                                 | GPS 受信時の位置情報で各ゴルフ場のコース確認やプレーロ<br>グの登録、飛距離表示などができます。 |
| <ul> <li>② GPSステータス 現在捕捉している GPS 衛星の、衛星ナンバーや受信レイ表示します。(●P.46)</li> </ul>    |                                 | 現在捕捉している GPS 衛星の、衛星ナンバーや受信レベルを<br>表示します。(◆P.46)     |
| 3                                                                           | データ管理 本機内の地点登録データを削除します。(●P.44) |                                                     |
| <ul><li>④ 設定 システム情報の確認や各種設定ができます。(◆P.47)</li></ul>                          |                                 | システム情報の確認や各種設定ができます。( <b>~</b> P.47)                |

## アイコン表示

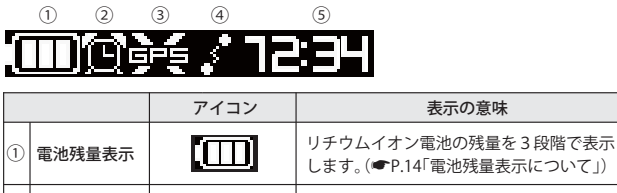

|    |             |       | しま9。(● P.14 电池) 发里衣小について」)                                                                              |
|----|-------------|-------|----------------------------------------------------------------------------------------------------|
| 2) | アラーム表示      | Ø     | アラームが設定されている時に表示します。                                                                                    |
| 3) | GPS 非測位     | 浜     | GPS が測位できていないことを表示します。<br>(●P.29「GPS 非測位アイコンについて」)<br>※時計表示の時は GPS 受信を行っていませんが、<br>GPS 非測位アイコンは表示されません。 |
| 1) | Bluetooth接続 |       | Bluetooth 接続時に表示します。(●P.17「本<br>機とスマートフォンをペアリングする」)                                                     |
| 5) | 時刻表示        | 12:34 | GPS で受信した時刻を表示します。<br>※時刻表示は、24時間表示です。                                                                  |

#### ③ GPS 非測位アイコンについて

次のような場合、GPSの測位に時間がかかる、もしくは測位できない場合が あります。

- ・周囲を高いビルに囲まれた場所
- ・屋内
- ・雪や雨等の悪天候の場合
- ・携帯電話中継局等大きな電波の発生源が近くにある場所

測位できない場合は、障害物や遮蔽物のない視界のよい場所へ移動してくだ さい。

ゴルフ場を探す

# 付近のコースから自動で選択する

GPS により現在地を知り、周辺のゴルフコースを自動的に探します。

#### メモ

- ・GPSを測位できていない場合は、現在地周辺のゴルフ場を自動で探すことはできません。
- ・屋内など GPS の受信状況が悪い場所では、測位することができず、自動で 探すことができない場合がありま<u>す。</u>
- ・測位できていない場合、画面上に アイコンが表示されます。
- ※違うゴルフ場が表示される場合や、GPSの受信状況が悪く自動で検索で きない場合は、●P.32「エリアを指定してコースを選択する」で手動検索 を行ってください。

#### 電源を ON にする

時計表示画面になります。

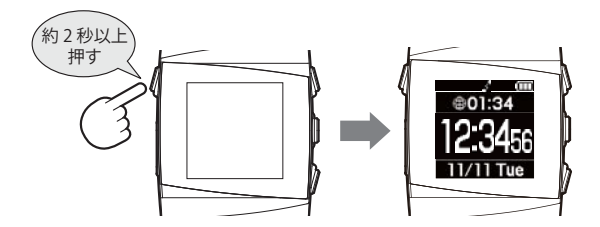

OK ボタンを長押しし、「メインメニュー画面」を表示する

GPS が測位されると、画面上部の 👥 アイコンが消えます。

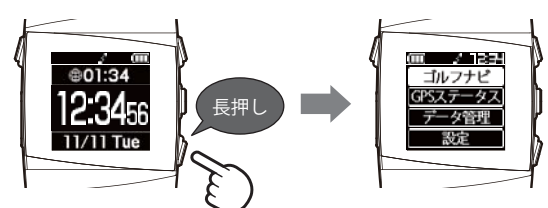

**3** [ゴルフナビ]を選択し、OK ボタンを押す

上ボタンと下ボタンで選択します。

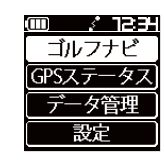

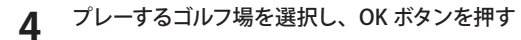

- 上ボタンと下ボタンで選択します。
  - ・メインメニュー画面に戻る場合は、
     OK ボタンを長押しします。

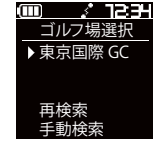

使いかた

メモ

・GPSの受信状況が不安定で、ゴルフ場を設定できない場合があります。

その際は、受信状況がよい場所に移動して、[再検索]を行うか、[手動検索]でエリアを指定してゴルフ場を検索してください。(●P.32「エリアを指定してコースを選択する」)

5 ゴルフコースのアウト・インを選択し、OK ボタンを押す 上ボタンと下ボタンで選択します。

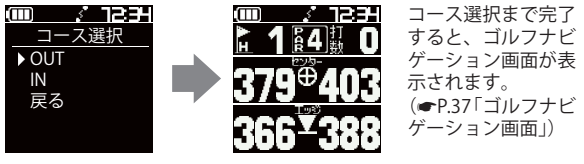

<ゴルフナビゲーション画面>

 ・ゴルフナビゲーション画面でホールを変更する場合は、下ボタンを 長押しします。(●P.43「ホールの手動変更)

# ゴルフ場を探す

ゴルフ場選択

▶東京国際 GC

再検索

手動検索

 $\square$ 

7 JS3H

# エリアを指定してコースを選択する

都道府県からエリアを選択することにより、ゴルフ場を探すこと ができます。

## | 電源を ON にする

時計表示画面になります。

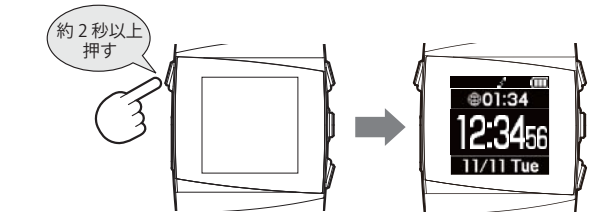

2 OK ボタンを長押しし、「メインメニュー画面」を表示する GPS が測位されると、画面上部の デアイコンが消えます。

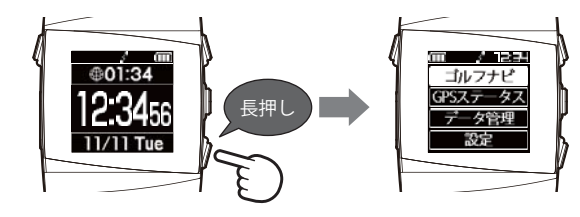

3 [ゴルフナビ]を選択し、OK ボタンを押す

上ボタンと下ボタンで選択します。

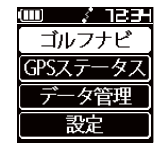

- **4** [手動検索]を選択し、OK ボタンを押す トボタンと下ボタンで選択します。

  - ・メインメニュー画面に戻る場合は、 OK ボタンを長押しします。

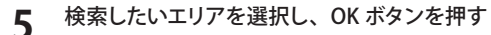

上ボタンと下ボタンで選択します。

OK ボタンを長押しします。

・前画面へ戻る場合は、各項目最下段の「戻る」を選択します。
 ・メインメニュー画面に戻る場合は、

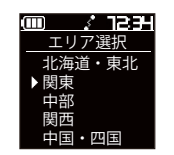

使いかた

6 都道府県やゴルフ場、ゴルフコースの OUT・IN を選択し、OK ボタンを押す

検索したい都道府県やゴルフ場の 50 音行、頭文字、ゴルフ場、コース を順番に上ボタンと下ボタンで選択し、OK ボタンを押します。

- ・前画面へ戻る場合は、各項目最下段の「戻る」を選択します。
- ・メインメニュー画面に戻る場合は、OK ボタンを長押しします。

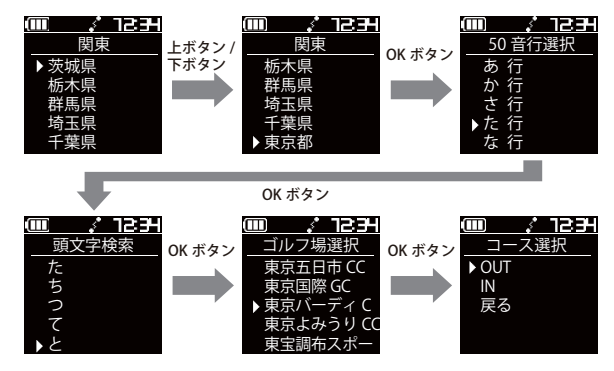

# ゴルフ場を探す

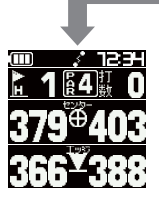

OKボタン

コース選択まで完了すると、ゴルフナビゲー ション画面が表示されます。 (◆P.37「ゴルフナビゲーション画面」)

<ゴルフナビゲーション画面>

 ・ゴルフナビゲーション画面でホールを変更する場合は、下ボタンを 長押しします。(●P.43「ホールの手動変更)

#### メモ

使いかた

・GPS が測位できていないときは、画面内の距離数値はすべて「---」となります。

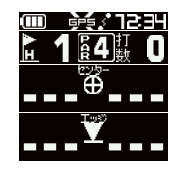

## コースでの使いかたの流れ

ホールごとの操作の概略は、以下のとおりです。

## 現在いるホールのゴルフナビゲーション画面を表示する

 (●P.30「付近のコースから自動で選択 する」)
 (●P.32「エリアを指定してコースを選 択する」)

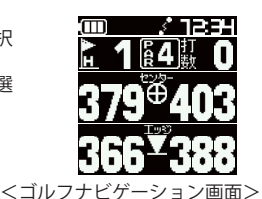

(フづく)

#### (メモ

- ・ホール移動したときは、自動的に移動したホールを表示します。
- ・表示するホールを手動で変更することもできます。(●P.43「ホールの手動変更」)
- 2 ショットする位置に移動し、グリーンまでの距離やハザードの 種類や距離を確認する

OK ボタンを短く押すと、グリーンモードとハザードモードを切り替えることができます。 (●P.41「ハザードの確認」)

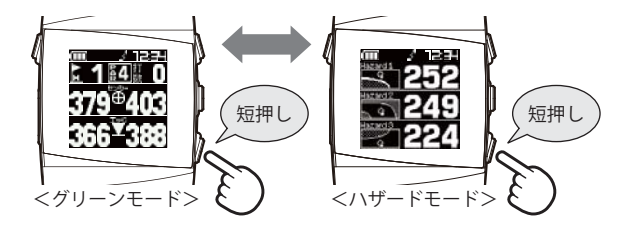

3

## ショットする位置で上ボタンを押し、地点登録する

グリーンモードの場合…上ボタンを短く押すか長押しします。 ハザードモードの場合…上ボタンを長押しします。

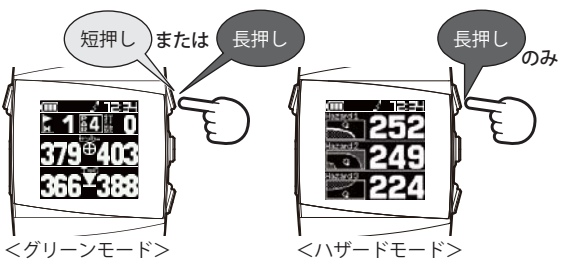

現在地がショット地点として登録されます。(●P.39「地点登録と飛 距離」)

- ※ 地点登録ができた場合は、グリーンモードの「打数」が増加します。(●P.38「グ リーンモード」)
- ※ GPS 非測位時は地点登録できません。登録できない場合は、画面内の「打数」 が増加しません。(●P.38「グリーンモード」)
- ※ 飛距離の確認やプレーした軌跡を残さない場合は、地点登録をする必要はありません。

# 4 ショットする

5 ボールの落下地点に移動する

ショットするごとに手順2~4を繰り返します。

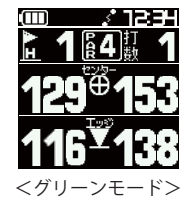

#### ノモ

・手順3の地点登録を行うと、2打目以降はショット前(手順2)に前ショットの飛距離も確認できます。(一P.39「地点登録と飛距離」)

## ゴルフナビゲーション画面

ゴルフナビゲーション画面には、ハザードモードとグリーンモードがあります。

※初期設定は「グリーンモード」です。

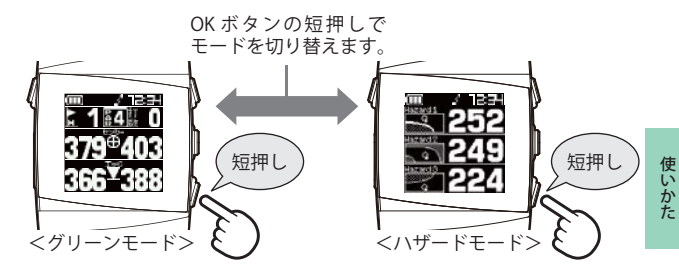

### ハザードモード

グリーンまでの間にあるハザード(池やバンカー、木と林など)までの距離 を表示します。

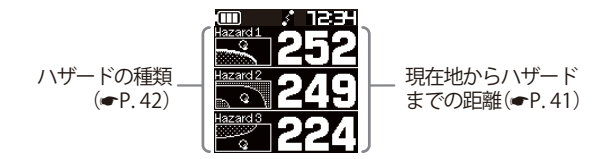

※表示数値の単位は「ヤード」です。「メートル」などに変更できません。
※ハザードモードでは飛距離を表示しません。

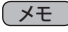

・ハザードの初期表示は、「設定」→「ハザード表示距離」で設定された 値より遠い場所にあり、現在地に近い3つのハザードを表示します。 (●P.27、P.53「ハザード表示距離」)

プレーの開始

## グリーンモード

グリーン中央とグリーンエッジまでの距離を表示します。 また、地点登録した場所から現在地までの距離を「飛距離」としてリアルタ イムに表示します。

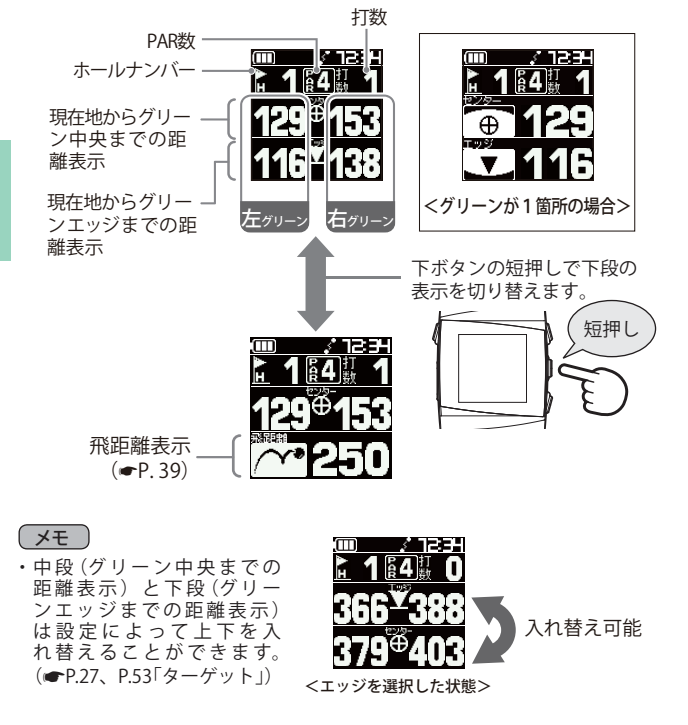

- ※表示数値の単位は「ヤード」です。「メートル」などに変更できません。
- ※ 1ホールに2箇所のグリーンがある場合、左右のグリーンを同時に表示します。左 右どちらかのグリーンのみを表示することはできません。
- ※表示モードの設定は記憶され、前回表示したモードから表示します。
- ※ GPS 非測位時は、画面内の距離数値はすべて「---」となります。
- ※ 飛距離表示は、地点登録を行わないと表示されません。

## 地点登録と飛距離確認

ショットする地点を登録し、ボールの落下地点へ移動すると、飛 距離を確認することができます。

また、ショットするたびに地点登録を行うことで、プレーした軌跡を残すことができます。(●P.44「データの管理」)

## (メモ)

・登録数は最大 5,000 件です。

## ┃ 上ボタンを押す

地点登録の操作は、ゴルフナビゲーション画面に現在のホールを表示 させてから行ってください。

使いかた

・モードによってボタンを押す長さが異なります。

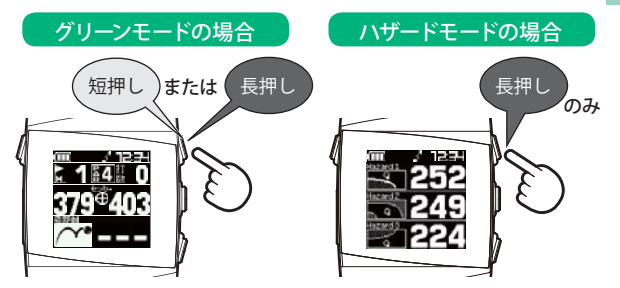

7 打数を確認後、ショットする

地点登録できた場合は、打数が1打増 えます。

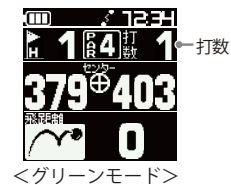

 ※ GPS 非測位時は登録できず、打数が増え ません。

### メモ

・打数の確認は、「グリーンモード」で行うことができます。(●P.38 「グリーンモード」)

3

使いかた

ボールの落下地点へ移動する

地点登録した位置から現在地までの距離が、「飛距離」としてリアルタイムに表示されます。

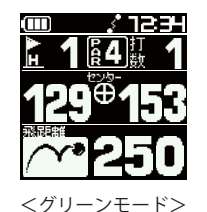

## ×E

・飛距離は、グリーンモードの下段のみに表示します。 グリーンモードの下段は、下ボタンの短押しで「飛距離表示」と 「グリーン中央(またはエッジ)までの距離表示」を切り替えます。 (●P.38「グリーンモード」)

## ハザードの確認

ハザードモードでは、現在地からグリーンまでの間にあるハザー ドの種類と現在地からの距離を確認できます。

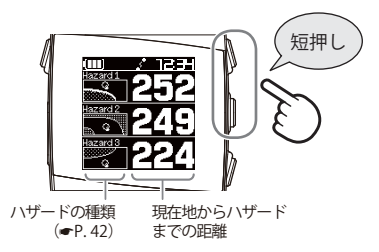

上ボタンまたは下ボタンを短押しすると、表示されるハザードが切り替わります。

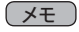

・[ハザード表示距離]で設定した距離より遠い場所にあり、現在地から近い3つのハザードが最初に表示されます。
 (●P.27、P.53「ハザード表示距離」)

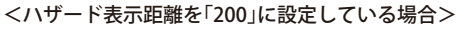

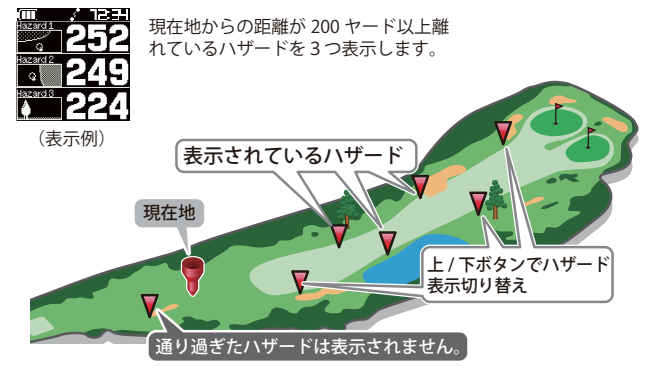

プレーの開始

#### ●ハザード表示の種類

| ハザードの種類            |                                                                                                    | 表示                                      |  |
|--------------------|----------------------------------------------------------------------------------------------------|-----------------------------------------|--|
| 谷                  | 谷・手前                                                                                                |                                         |  |
|                    | 谷・越え                                                                                                |                                         |  |
| 木<br>・<br>林        | 左木・林                                                                                                | <b>A</b>                                |  |
|                    | 中木・林                                                                                                | 4                                       |  |
|                    | 右木・林                                                                                                | 4                                       |  |
|                    | 林手前                                                                                                 | . ( ) ) ( ) ( ) ( ) ( ) ( ) ( ) ( ) ( ) |  |
|                    | 林越え                                                                                                 | <b>e ((</b>                             |  |
| ドッグレ               | 左・<br>ドッグレッグ                                                                                        | 6                                       |  |
| ッグ                 | 右・<br>ドッグレッグ                                                                                        | (° (                                    |  |
| ガードバ               | 左・ガード<br>バンカー                                                                                       | ٥Ć                                      |  |
| ハンカー               | 中・ガード<br>バンカー                                                                                       |                                         |  |
|                    | 右・ガード<br>バンカー                                                                                       | ).<br>                                  |  |
| ヘ・林 ドッグレッグ ガードバンカー | ☆ · · 林<br>中木 · 林<br>右木 · 林<br>林手前<br>林越え<br>左・ッグレッグ<br>左・ッグレッグ<br>左・ンフガード<br>バード<br>インフード<br>インフード |                                         |  |

| ハザードの種類 |              | 表示       |
|---------|--------------|----------|
| 池       | 左池・<br>クリーク  | Q        |
|         | 右池・<br>クリーク  | Q        |
|         | 池・<br>クリーク手前 | ø        |
|         | 池・<br>クリーク越え |          |
| バンカー    | 左・バンカー<br>手前 | Ø        |
|         | 左・バンカー<br>越え | <u> </u> |
|         | 中・バンカー<br>手前 | ø        |
|         | 中・バンカー<br>越え | )<br>    |
|         | 右・バンカー<br>手前 | 0 (      |
|         | 右・バンカー<br>越え | 0        |

ホールの移動

## ホールの自動変更

ティーグランドに移動すると、自動的に移動したホールを表示します。

※ホールによっては、自動的に切り替わらない場合もあります。その際は、 手動でホールを変更してください。

### ホールの手動変更

ゴルフナビゲーション画面で、下ボタンを長押しすることで、次のホールを表示します。 ※最終ホールの次は、最初のホールを表示します。

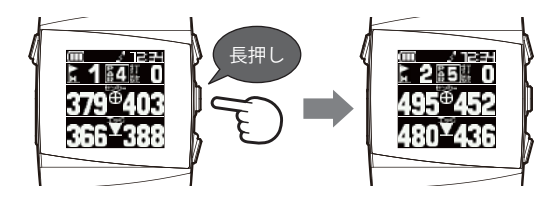

#### メモ

・ホールの手動変更は、グリーンモードでもハザードモードでも同じ操作です。

ホールアウトしたら

## データの管理

#### 保存した地点データについて

本機内メモリーに保存した地点データを、パソコンに取り込みます。

取り込んだデータ(csv形式)を SCOT に登録して管理すること ができます。

・ **SCO** のご利用方法などの詳細は、「ATLASCLUB」のホームペー ジをご覧ください。

https://atlas.yupiteru.co.jp/

※ データ管理をする場合は「MY YUPITERU」に会員登録 (無料)する必要があります。

## 地点データの削除

使いかた

本機に地点登録した情報は、すべて削除することができます。

※削除したデータを元に戻すことはできません。

※ 地点データを選択しての削除はできません。削除する場合は、本機のす べての地点データを削除します。

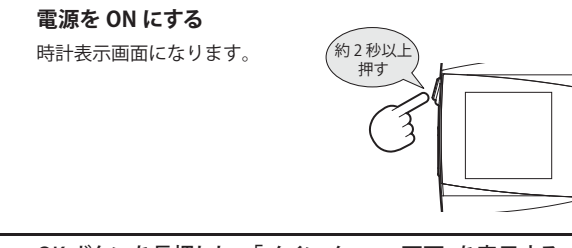

**7** OK ボタンを長押しし、「メインメニュー画面」を表示する

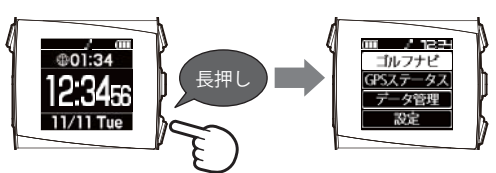

**3** [データ管理]を選択し、OK ボタンを押す

上ボタンと下ボタンで選択します。

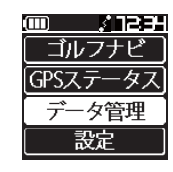

## ▲ OK ボタンを押す

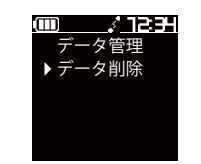

使いかた

- ・メインメニュー画面に戻るには OK ボタンを長押しします。
- 5 「地点データを削除しますか?」と表示されたら、[はい]を選択して OK ボタンを押す

[いいえ]を選択してOKボタンを押すと、
 地点データの削除をキャンセルします。

「削除しています」と表示します。

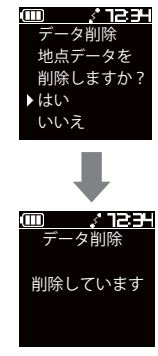

地点データの削除が完了すると、「メイン メニュー画面」へ戻ります。

GPSステータス画面

現在捕捉している GPS 衛星の衛星ナンバーや受信レベルを表示します。

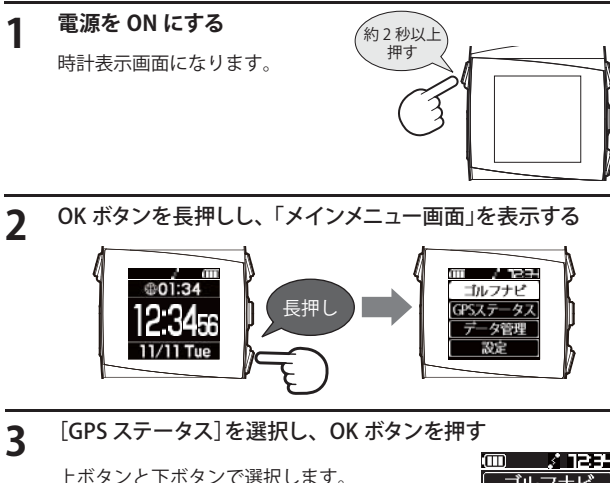

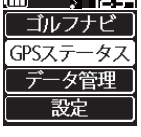

▲ GPS ステータスが表示される

OK ボタンの短押しで画面が切り替わります。

※ 詳細画面の Time は GMT (グリニッジ標準時) です。

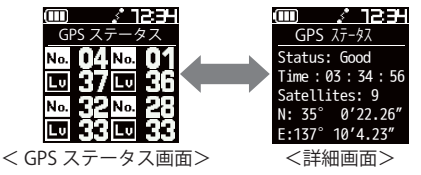

・OK ボタンを長押しすると、メインメニュー画面に戻ります。

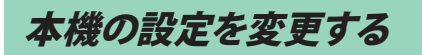

つづく

メインメニュー画面の[設定]から、各種設定を行うことができます。 ※設定項目の一覧は ● P.52 を参照してください。

# 設定メニューを表示する

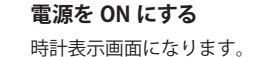

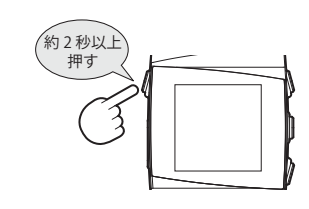

OK ボタンを長押しし、「メインメニュー画面」を表示する

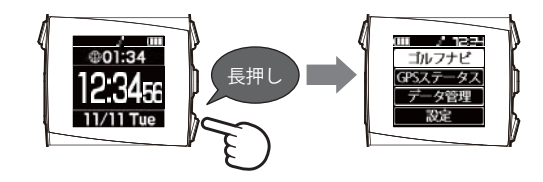

**3** [設定]を選択し、OK ボタンを押す

上ボタンと下ボタンで選択します。

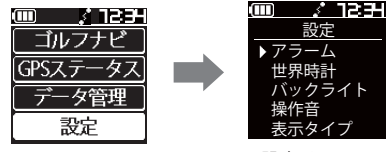

<設定メニュー>

設定メニューが表示されます。

## 本機の設定を変更する

## 本機でアラームを設定する

- アラームは最大3件まで設定することができます。
- ※ アラームは、アプリからも設定できます。(●P.25「アプリで本機のアラームを設定する」)
- 例:「アラーム1」に「土曜日の AM11:00 にアラーム」を設定する 場合・・・

設定

バックライト 操作音 表示タイプ

▶ アラーム

世界時計

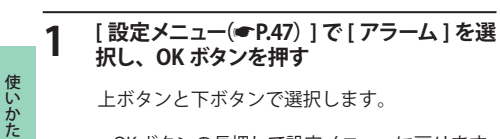

- OKボタンの長押しで設定メニューに戻ります。
- 2 [アラーム1]を選択し、アラームのオン / オフや時刻、曜日を設定する

上ボタンと下ボタンで選択、値の増減を行います。 OK ボタンで決定します。

・OKボタンの長押しで設定メニューに戻ります。

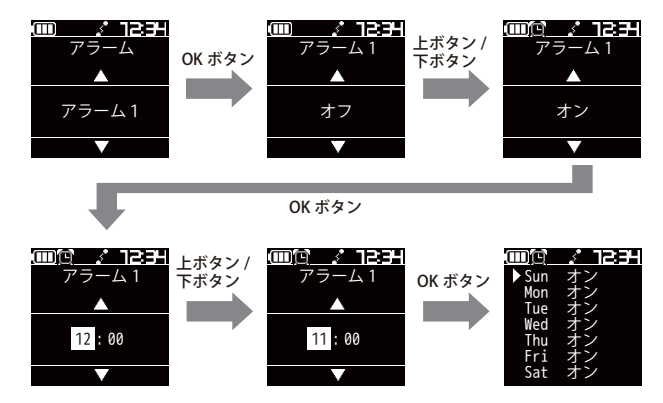

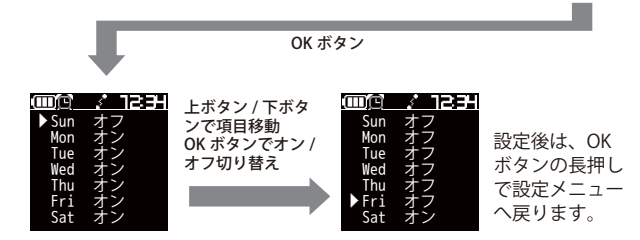

## 本機で通知を設定する

スマートフォンへの電話着信やメール受信などを、本機の表示や 振動、電子音などで通知します。 通知は、アプリからも設定できます。(●P.22「アプリで通知を

通知は、アフリからも設定できます。(●P.22「アフリで通知を 設定する」)

例:スマートフォンの電話着信時、本機へ「電子音+振動」で通知す るように設定する場合・・・

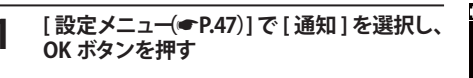

上ボタンと下ボタンで選択します。

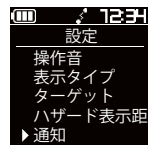

・OKボタンの長押しで設定メニューに戻ります。

3

## [電話着信]を選択し、通知方法を設定する

上ボタンと下ボタンで選択、値の増減を行います。OK ボタンで決定 します。

・OKボタンの長押しで設定メニューに戻ります。

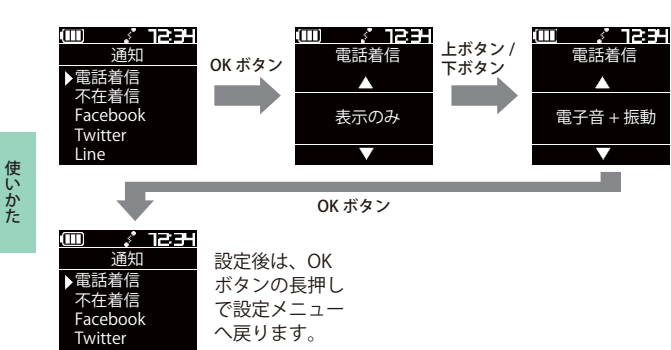

## 設定を初期化する

Line

本機の設定を工場出荷時の状態に戻します。 ※設定を初期化しても、地点データは削除されません。

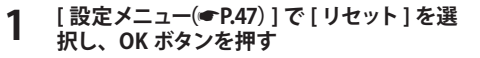

上ボタンと下ボタンで選択します。

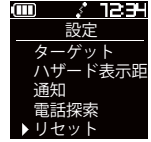

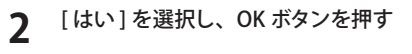

上ボタンと下ボタンで選択します。

本機が再起動します。

| ) | \$  | 1834 |
|---|-----|------|
|   | リセッ | 7    |
|   |     |      |
|   | はい  |      |
|   |     |      |

# システム情報を表示する

現在のソフトバージョンとゴルフ場データの日付を表示します。

(III) / III) / IIII) / IIII) / III) / III) / III) / III) / III) / III) / III) / III) / [設定メニュー(●P.47)]で[システム情報表 設定 示]を選択し、OK ボタンを押す ハザード表示距 诵知 電話探索 上ボタンと下ボタンで選択します。 リヤット ▶システム情報表 OKボタンの長押しで設定メニューに戻ります。 上ボタンまたは下ボタンで画面を切り替えます。 m /1234  $(\square)$ / 123H システム情報表示 システム情報表示 AGN-Watch2 ナビデータ日付 2014/11/11 Ver. 1.00

> Boot loader Ver. 1.00 <ソフトバージョン>

<ゴルフ場データの日付>

・OK ボタンの短押しで前の画面に戻ります。

## ゴルフ場データの更新について

当社ホームページにてゴルフ場の情報をご案内するとともに、最 新のゴルフ場データと新規に追加されたゴルフ場のデータを公開 しております。当社ホームページをご覧いただき、常に最新のゴ ルフ場データに更新の上、本製品をご活用ください。

なお、データの更新方法につきましては、内蔵メモリーにコース データを保存するだけの簡単操作で対応になりますので、ホーム ページの案内に従い更新をおこなってください。

本製品で使用するゴルフ場のコースデータは、弊社独自のコース データです。

(株)パー七十二プラザ提供のコースデータではありません。

(㈱パー七十二プラザ提供の「SCO ログ」には対応しておりませんので、ご了承ください。

コースデータの更新は、弊社 HP より無料で行えます。

< ATLASCLUB >

https://www.yupiteru.co.jp

ゴルフ場データを更新するには、「MY YUPITERU」に会員登録(無料)する 必要があります。

## 本機の設定を変更する

## 設定メニュー一覧

各項目の設定後は、OK ボタンの長押しで設定メニュー画面へ戻 ります。

#### 設定

使い

かた

# アラーム

#### アラーム1、2、3

設定した曜日、設定した時間になると、アラームが約15秒間鳴ります。ア ラームは最大3件まで登録できます。(●P.48「本機でアラームを設定する」) アラームが鳴っている時に、本機のいずれかのボタンを押すと、アラーム が止まります。アラームが設定されている時は、アラームアイコンが表示 されます。

アラームは、専用アプリからも設定できます。(●P.25「アプリで本機のア ラームを設定する」)

※初期値は、すべて「オフ」です。

#### 世界時計

時計表示時に、他の地域の時刻を表示します。(**●**P.16「世界時計表示」) 協定世界時(UTC)の+-で設定します。 専用アプリからも設定できます。(**●**P.24「時計設定」) 日本標準時はUTC+9:00です。 ※初期値は、「UTC+0:00」です。

#### バックライト

電源ボタンを押した時に、バックライトが点灯する時間を設定します。 20秒/10秒/5秒/オフから選択します。 専用アプリからも設定できます。(◆P.24「時計設定」) ※初期値は、「20秒」です。

#### 操作音

ボタンを押した時の操作音をオン/オフ設定します。 専用アプリからも設定できます。(◆P.24「時計設定」) ※初期値は、「オン」です。

#### 表示タイプ

画面表示を黒背景と白背景で切り替えることができます。 専用アプリからも設定できます。(←P.24「時計設定」) ※初期値は、「黒背景」です。

# ターゲット

グリーンモードの「グリーン中央までの距離表示」と「グリーンエッジまで の距離表示」の上下を入れ替えます。選択した項目が上に表示されます。 専用アプリからも設定できます。(◆P.27「ゴルフナビ設定」) ※初期値は、「センター」です。

#### ハザード表示距離

ハザードモードでは、ここで設定した距離より遠い場所にあり、現在 地から近い3つのハザードが最初に表示されます。 50ヤード/100ヤード/200ヤード/250ヤード/300ヤード /350ヤードの中から選択できます。 専用アプリからも設定できます。(◆P.27「ゴルフナビ設定」) ※初期値は、「200ヤード」です。

#### 通知

スマートフォンの通知領域に情報がある場合、本機にお知らせします。 通知に対応している項目は、「電話着信」「不在着信」「Facebook」「Twitter」 「Line」「Whatsapp」「カレンダー」「SMS 受信」「メール受信」です。 通知方法はそれぞれ「表示のみ」「電子音+振動」「振動」「電子音」から選択 できます。(●P.49「本機で通知を設定する」) 専用アプリからも設定できます。(●P.22「アプリで通知を設定する」) ※初期値は、すべて「表示のみ」です。

※専用アプリでは、個別に「通知オフ」を設定できます。

#### 電話探索 (※専用アプリ「AGN-Watch」の起動が必要

スマートフォンを電子音と振動で呼び出します。探索できるスマート フォンは、本機とペアリング(Bluetooth 接続)されており、かつ専用アプ リを起動中のスマートフォンのみです。探索している時に、本機の OK ボ タンを押すと探索が終了します。

※スマートフォンがサイレントモードになっている場合は、振動のみで呼び出 します。

※本機とスマートフォンがペアリングされていない場合や専用アプリが起動し ていない場合は、探索できません。

#### リセット

#### システム情報表示

ソフトウェアのバージョンを表示します。(●P.51「システム情報を表示する」)

リモートシャッターを使う

本機のボタン操作でスマートフォンのカメラ撮影を行います。

- ※リモートシャッターを起動中は、本機では撮影と撮影終了以外の操作が できません。
- ※リモートシャッターを起動・終了すると、本機での操作に関わりなくメ インメニュー画面に戻ります。ゴルフナビのコースの途中でリモート シャッターを起動・終了した場合、再度コース選択から行ってください。

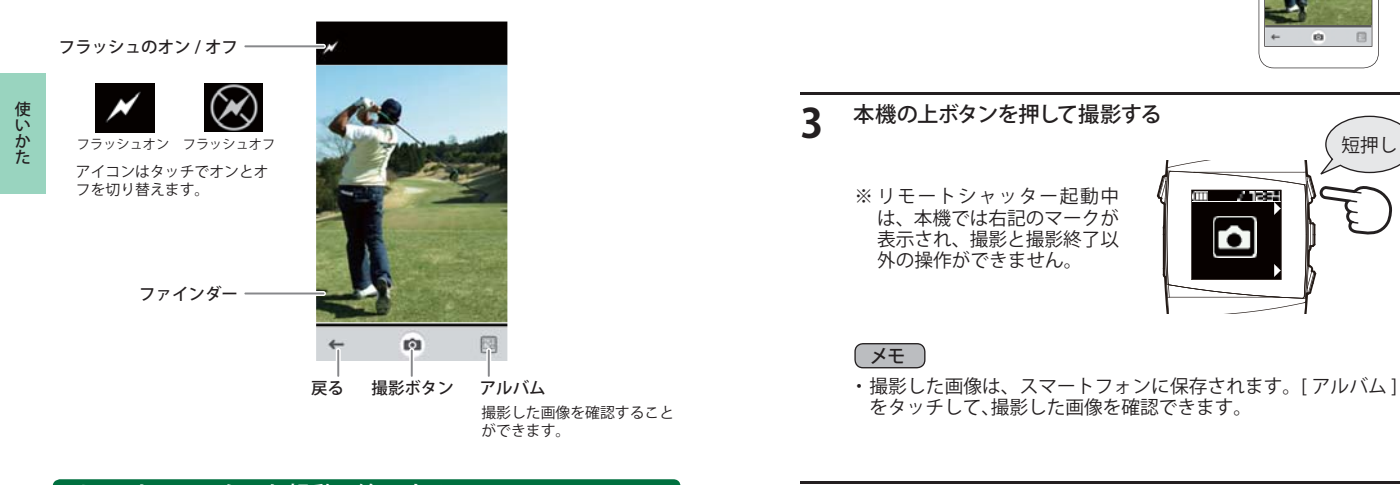

## リモートシャッターを起動 / 終了する

専用アプリのメニュー画面 (●P.20) の [リモートシャッター] をタッチする

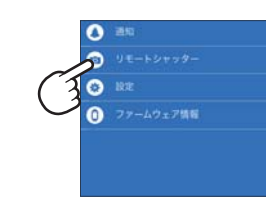

本機のOKボタンを押すかアプリの[戻る]をタッチして、リモー Δ トシャッターを終了する

スマートフォンを撮影する対象に向ける

7

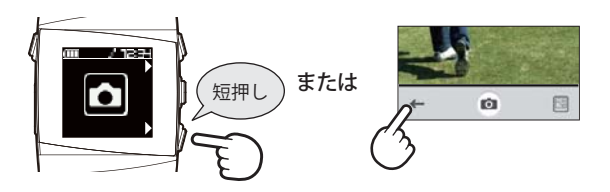

63

短押

修理をご依頼になる前に、もう一度次のことをご確認ください。

### 故障かな? 電源が入らない ■15 ●電源ボタンが ON になっていますか。 €14 ●内蔵のリチウムイオン電池が消耗していませんか。 操作を受け付けない ●右側の上ボタン・下ボタン・OK ボタンの3つのボタンを同時に 押すと、本機がリセットされます。 リセットされると、本機の時計・日付がクリアされますが、GPS を 測位すると自動で時計・日付を設定します。 ゴルフナビがおかしい? 距離表示が「---」になる ●GPS を測位していますか。本体を覆ったりしていないか、確認して ください。 ●グリーンモード表示の飛距離表示は、地点登録しないと表示され ません。 距離表示が「999」になる ●表示しているホールから「999」 ヤード以上離れていませんか。今い るホールと選択されたホールが合っているか確認してください。 ゴルフ場が自動検索できない ●GPS 非測位表示になっていませんか。クラブハウス内などでは検索 •29 できない場合 があります。 ●購入当初は GPS 測位に 20 分程度時間がかかることがあります。 ●周辺にゴルフ場はありますか。 自動でホールが移動しない ●GPS を測位していますか。 コースデータの更新をしてください。 ●51

| ゴルフナビがおかしい?(つづき)                                                                                                    |                                                |
|----------------------------------------------------------------------------------------------------|------------------------------------------------|
| 飛距離表示が出ない                                                                                                    |                                                |
| ●飛距離表示は、グリーンモードの下段のみに表示します。<br>グリーンモードを表示させた状態で、下ボタンを短押しすると<br>「飛距離表示」と「グリーン中央(またはエッジ)までの距離表示」<br>を切り替えます。                                                                                | •38                                            |
| 飛距離表示が0ヤードになる                                                                                                    |                                                |
| ●直近のショット位置から現在地までの距離を、飛距離としてお<br>知らせします。飛距離の確認は、ショット位置を登録する前に<br>行ってください。                                                                                                    | ►39                                            |
| コースの距離表示と合わない                                                                                                    |                                                |
| ●コースの高低差が大きくありませんか。本機の距離表示は、コー<br>スの高低差などの起伏は含まれておりません。                                                                                                    | -                                              |
| コースレイアウトが違う                                                                                                    |                                                |
| ●コースが改修されていませんか。弊社ホームページでコース情報を<br>ご確認のうえ、最新のゴルフ場データへ更新してください。                                                                                                    | ☞ 51                                           |
| 時計表示について                                                                                                    |                                                |
| 時計表示で時刻がずれる                                                                                                    |                                                |
| ●メインメニュー画面にして、GPS 受信してください。<br>本機は、GPS の取得情報を元に時刻を自動的に補正します。<br>時計表示の時は、GPS 測位を行いません。メインメニュー画面に<br>して GPS を受信することで時刻が補正されます。                                                              | ► 28                                           |
| 通知について                                                                                                    |                                                |
| 通知されない                                                                                                    |                                                |
| <ul> <li>●本機とスマートフォンは Bluetooth 接続されていますか。</li> <li>●スマートフォンの Bluetooth 設定がオフになっていませんか。ス<br/>マートフォンの設定を確認してください。</li> <li>●本機とスマートフォンが離れすぎていませんか。通信距離は、見<br/>通しの良い場所で最大 20mです。</li> </ul> | <ul> <li>■ 18</li> <li>—</li> <li>—</li> </ul> |

その他

# 仕様

| 定格電圧     | DC3.7V(内蔵リチウムイオン電池)                         |
|----------|---------------------------------------------|
| 消費電流     | 待機時 1mA以下<br>最大 70mA以下                      |
| 防水の種類    | IPX3                                        |
| 使用可能時間   | ゴルフナビ:最大約11時間/時計:約140日間<br>(いずれも工場出荷時設定の場合) |
| 表示部      | 1.28インチ モノクロ液晶                              |
| 防水の種類    | IPx3                                        |
| 外形寸法     | 258 (L) ×38 (W) ×13 (D) mm (ベルト含む)          |
| 腕周り      | 150mm~180mm 数値は目安になります。                     |
| 重量       | 約64g(内蔵リチウムイオン電池含む)                         |
| 動作温度範囲   | -10°C~+60°C                                 |
| 通信規格     | Bluetooth LE                                |
| 通信距離     | 見通しの良い場所での通信距離:最大20m                        |
| GPS受信方式  | 22チャンネル/パラレル受信方式                            |
| GPS受信周波数 | 1.6GHz帯                                     |

※ この説明書に記載されている各種名称・会社名・商品名などは各社の商標または 登録商標です。なお、本文中ではTM、®マークは明記していません。

取扱説明書は随時更新されます。最新版の取扱説明書は当社ホームページにてご確認ください。http://www.yupiteru.co.jp/

アフターサービスについて

#### ●保証書(裏表紙参照)

保証書は、必ず「販売店・お買い上げ年月日」をご確認のうえ、保証内容をよくお読みになって、 大切に保管してください。

●保証期間

お買い上げの日から1年間です。

•対象部分機器

本体(消耗部品は除く)

#### ●修理をご依頼されるとき

「故障かな?と思ったら」で確認しても、なお異常があると思われるときは、機種名(品番)、氏名、 住所、電話番号、購入年月日、保証書の有無と故障状況をご連絡ください。ご転居ご贈答品等で本保 証書に記入してあるお買い上げの販売店に修理がご依頼できない場合には、お客様ご相談センターへ ご相談ください。

#### ○保証期間中のとき

保証書裏面の「故障内容記入欄」にご記入いただき、お買い上げの販売店まで、保証書とともに、 機器本体をご持冬ください。 保証書の内容に従って修理いたします。

#### ○保証期間が過ぎているとき

まず、お買い上げの販売店にご相談ください。修理によって機能が維持できる場合は、ご要望によ り有料修理いたします。

※ 点検や修理の際、履歴や登録したデータが消去される場合があります。

※修理期間中の代替機の貸し出しは行っておりません。あらかじめご了承ください。

#### ユピテルご相談窓口

お問い合わせの際は、使用環境、症状を詳しくご確認のうえ、お問い合わせください。

- ●下記窓口の名称、電話番号、受付時間は、都合により変更することがありますのでご了承ください。
- ●電話をおかけになる際は、番号をお確かめのうえ、おかけ間違いのないようご注意ください。

●紛失等による同梱品の追加購入や別売品の購入につきましては、お買い上げの販売店にご注文ください。

故障相談や取扱方法などに関するお問い合わせ

受付時間 9:00~17:00 月曜日~金曜日(祝祭日、年末年始等、当社指定期間を除く)

お客様ご相談センター

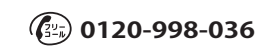

その他